Nội dung bài viết

- 1. Cách reset điện thoại Android không bị mất dữ liệu nhanh nhất
  - 0. Cách reset điện thoại Samsung
  - 1. Cách để reset lại điện thoại Xiaomi, Redmi
  - 2. Reset điện thoại HTC bằng cách nào?
  - 3. Cách reset điện thoại Vsmart
  - 4. Cách reset lai máy điện thoại Asus
  - 5. Cách reset điện thoại Motorola như mới
  - 6. Reset điện thoại Oppo, Realme bằng cách nào?
  - 7. Cách reset lai máy điện thoại Huawei
  - 8. Cách để reset lại điện thoại Vivo
  - 9. Máy Nokia làm cách nào để reset lại máy?
  - 10. Cách reset lai máy điện thoại Sony
  - 11. Cách reset lại máy điện thoại Mobell
  - 12. Cách reset điện thoại Android bằng máy tính
- 2. Cách reset lại máy điện thoại iPhone

# Cách reset điện thoại Android không bị mất dữ liệu nhanh nhất

# Những lưu ý trước khi thực hiện reset lại máy điện thoại:

+ Ghi nhớ mật khẩu điện thoại và tài khoản Google vì khi tiến hành khôi phục lại điện thoại sẽ yêu c`âu nhập mật khẩu để xác minh danh tính của bạn.

+ Thực hiện sao lưu dữ liệu trên thiết bị để tránh mất dữ liệu khi bạn khôi phục cài đặt gốc.

+ Đảm bảo điện thoại được sạc đ`ây pin và có kết nối mạng.

# Cách reset điện thoại Samsung

# - Khôi phục từ ph`ân cài đặt:

Vào Cài đặt > Chọn Quản lý chung > Chọn Xóa > Khôi phục cài đặt gốc > Nhấn Đặt lại thiết bị.

# - Hard reset bằng phím cứng:

**Bước 1**: Tắt ngu `ân hoàn toàn. Sau đó nhấn nút Ngu `ân + Home + Tăng âm lượng để vào recovery.

Bước 2: Chọn Wipe data/factory reset.

**Bước 3**: Chọn Yes > Chọn Reboot system now.

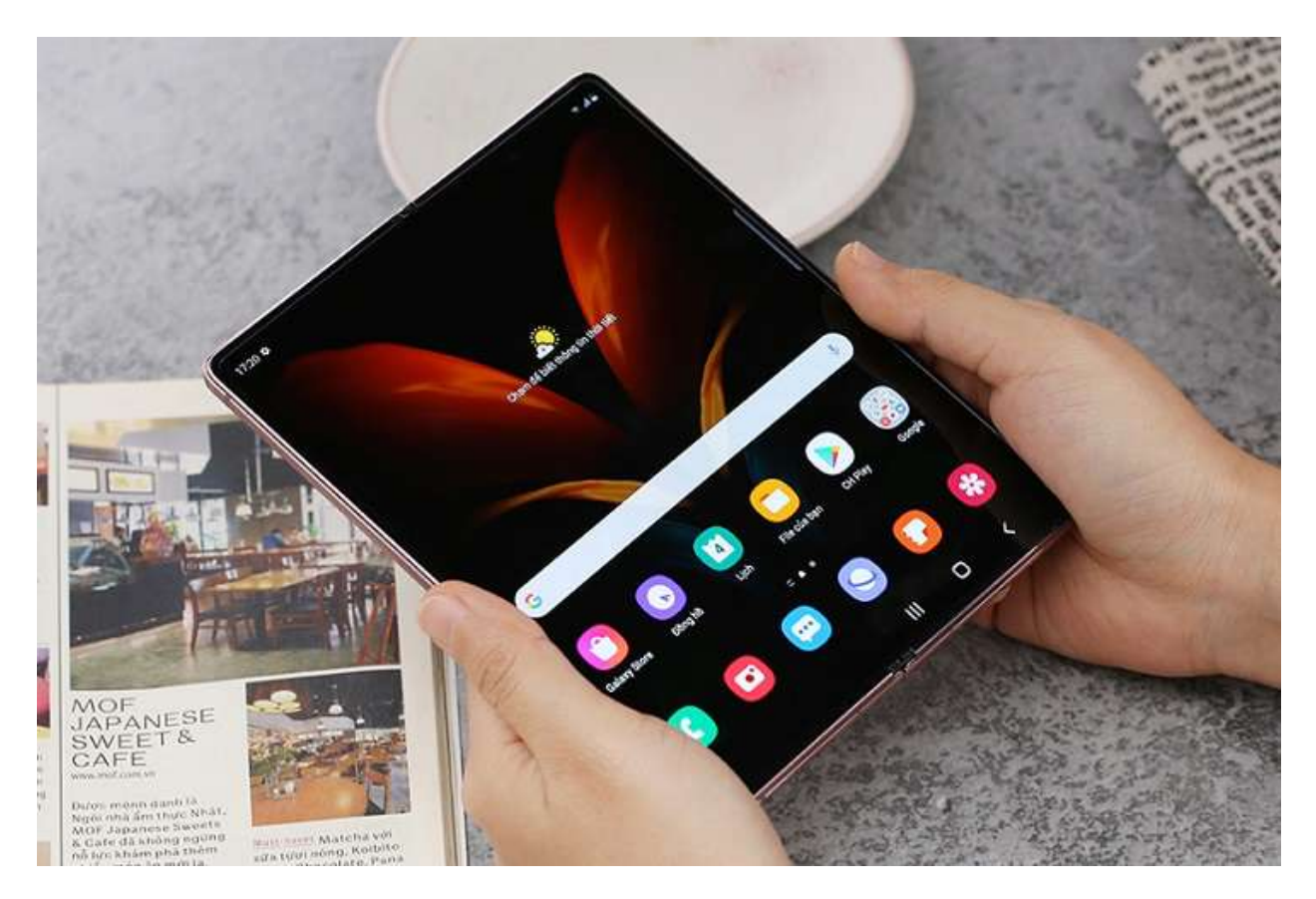

#### Cách để reset lại điện thoại Xiaomi, Redmi

#### - Khôi phục từ ph`ân cài đặt:

Bước 1: Đăng xuất tài khoản Google trên Xiaomi.

Vào Cài đặt > Chọn Tài khoản & đ`ông bộ > Chọn Google > Chọn tài khoản Gmail > Nhấn Thêm > Chọn Xoá tài khoản.

Bước 2: Đăng xuất tài khoản Mi

Vào Cài đặt > Chọn Tài khoản Mi > Chọn Đăng xuất > Chọn Xoá > Chọn Giữ > Nhập lại mật khẩu xác thực > Nhấn OK.

Bước 3: Khôi phục cài đặt gốc

Vào Cài đặt > Chọn Giới thiệu điện thoại > Chọn Đặt lại dữ liệu gốc > Nhấn chọn Xóa tất cả dữ liệu.

#### - Hard reset bằng phím cứng:

Trang chủ: https://tailieu.com/ | Email: info@tailieu.com | https://www.facebook.com/KhoDeThiTaiLieuCom

# AILIEU.COM

Bước 1: Tắt ngu `ôn điện thoại.

Bước 2: Nhấn giữ đ`ông thời phím ngu `ôn + tăng âm lượng.

**Bước 3**: Dùng phím tăng/giảm âm lượng để di chuyển và phím ngu `ôn để chọn Wipe Data.

**Bước 4**: Chọn tiếp Wipe All Data > Chọn Confirm.

Bước 5: Đợi load, khi giao diện hiển thị hiện ra thì nhấn vào Back to main menu.

Bước 6: Nhấn Reboot > Nhấn Reboot to System.

Reset điện thoại HTC bằng cách nào?

Để khôi phục cài đặt gốc, reset điện thoại HTC, bạn thực hiện:

#### - Khôi phục từ ph`ân cài đặt:

**Bước 1**: Vào Cài Đặt > Chọn Sao Lưu & thiết lập lại.

Bước 2: Vào Thiết lập lại cài đặt điện thoại.

**Bước 3**: Bấm Xóa tất cả dữ liệu > Nhấn OK.

### - Hard reset bằng phím cứng:

Bước 1: Tắt ngu `ôn điện thoại

**Bước 2**: Bấm giữ cùng lúc nút giảm âm lượng + ngu `ôn.

**Bước 3**: Chọn Factory Reset bằng cách nhấn các nút tăng giảm âm lượng để đi ều hướng và nút ngu ồn để chọn.

#### Cách reset điện thoại Vsmart

### - Khôi phục từ ph`ân cài đặt:

**Bước 1**: Vào Cài đặt > Chọn Hệ thống.

**Bước 2**: Chọn Tùy chọn đặt lại > Chọn Xóa mọi dữ liệu (đặt lại thiết bị).

**Bước 3**: Chọn Đặt lại điện thoại > Chọn Xóa mọi thứ.

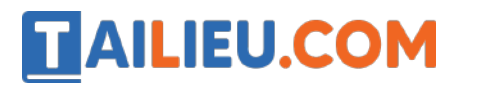

#### - Hard reset bằng phím cứng:

Bước 1: Tắt ngu `ôn hoàn toàn.

**Bước 2**: Nhấn giữ cùng lúc nút Ngu ồn + Giảm âm lượng cho đến khi màn hình hiện lên có chữ START màu xanh thì thả các phím này ra.

**Bước 3**: Dùng phím Tăng/Giảm âm lượng để thay đổi menu đến Recovery Mode > Dùng nút Ngu ồn để chọn Wipe data/factory reset.

**Bước 4**: Chọn Yes để xác nhận > Chọn Reboot system now để khởi động lại.

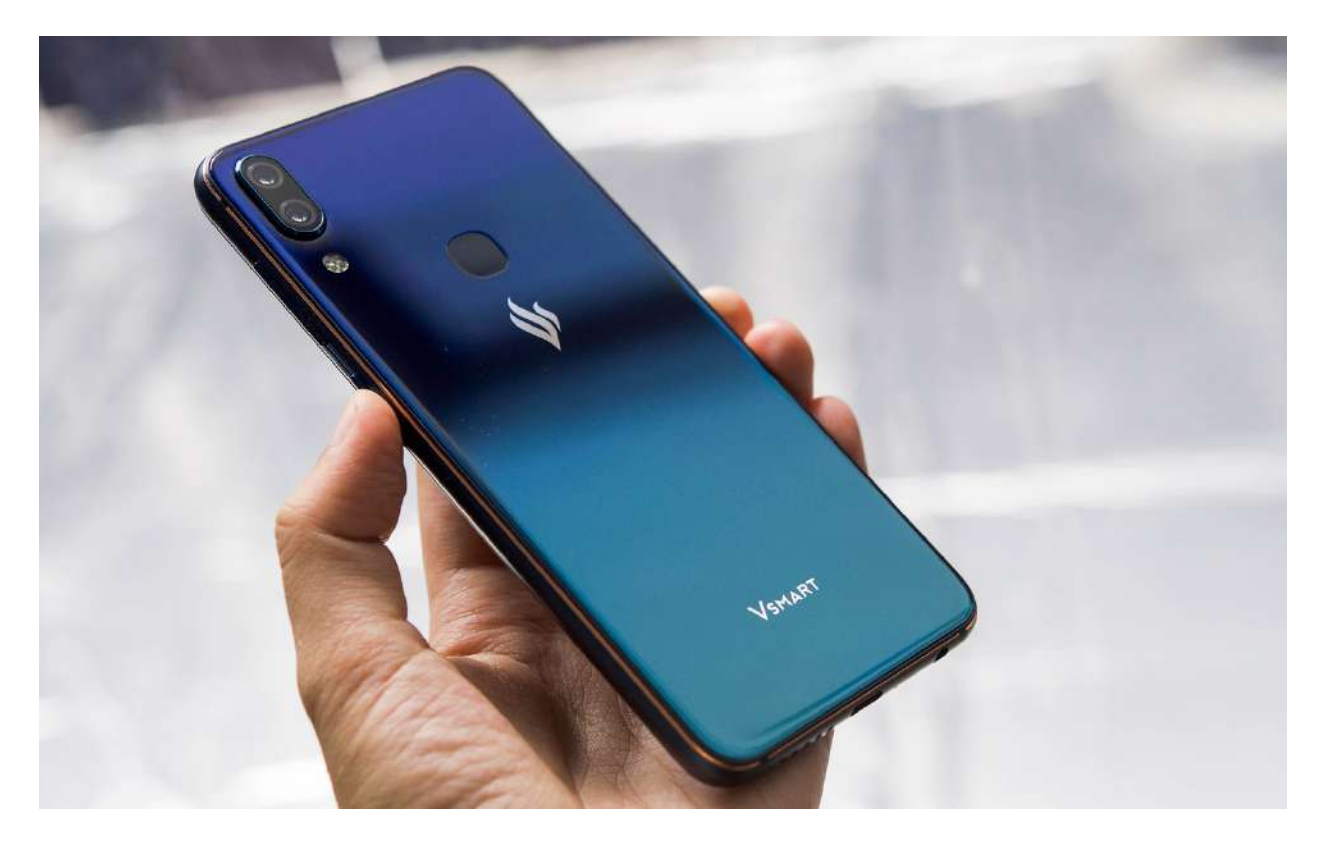

Cách reset lại máy điện thoại Asus

- Khôi phục từ ph`ân cài đặt:
- Bước 1: Vào Cài đặt > Chọn Sao lưu và đặt lại.
- Bước 2: Chọn Đặt lại dữ liệu gốc.
- Bước 3: Chọn Cài đặt lại thiết bị.
- Hard reset bằng phím cứng:

# **TAILIEU.COM** Thư viện tài liệu họ

Bước 1: Tắt ngu `ân điện thoại hoàn toàn.

**Bước 2**: Nhấn giữ cùng lúc hai phím Ngu ồn + Giảm âm lượng cho đến khi điện thoại rung lên thì thả các phím này ra.

**Bước 3**: Dùng phím giảm âm lượng di chuyển và phím ngu ồn để chọn Wipe data/ factory reset > Chọn Yes.

Bước 4: Chọn tiếp Reboot system now.

#### Cách reset điện thoại Motorola như mới

Để khôi phục cài đặt gốc, reset điện thoại Motorola, bạn thực hiện:

#### - Khôi phục từ ph`ân cài đặt:

Bước 1: Vào Cài đặt > Chọn Sao lưu và đặt lại.

**Bước 2**: Chọn Đặt v`êdữ liệu gốc > Chọn Đặt lại điện thoại.

Bước 3: Chọn Xóa mọi thứ.

### - Hard reset bằng phím cứng:

Bước 1: Tắt hẳn ngu `ôn điện thoại bạn trước.

**Bước 2**: Nhấn giữ 2 phím ngu ồn + giảm âm lượng đến khi hiện ra giao diện khôi phục > Chọn Recovery.

**Bước 3**: Dùng phím giảm âm lượng di chuyển xuống hàng Wipe data/ factory reset và dùng phím ngu ồn để xác nhận.

**Bước 4**: Dùng phím giảm âm lượng di chuyển xuống hàng Yes- delete all user data và dùng phím ngu `în để xác nhận.

Bước 5: Đợi quá trình khôi phục trong giây lát.

Bước 6: Chọn vào Reboot system now để khởi động lại điện thoại.

Reset điện thoại Oppo, Realme bằng cách nào?

### - Khôi phục từ ph`ân cài đặt:

**Bước 1**: Vào Cài đặt > Chọn mục Cài đặt bổ sung.

Bước 2: Chọn Sao lưu và đặt lại > Nhấn chọn mục Đặt lại v ềcài đặt gốc.

**Bước 3**: Nhấn Xóa toàn bộ dữ liệu > Nhấn Xóa dữ liệu để xác nhận.

### - Hard reset bằng phím cứng:

**Bước 1**: Nhấn giữ đ`ông thời phím giảm âm lượng + ngu`ôn.

**Bước 2**: Chọn ngôn ngữ là English (Tiếng Anh) hoặc 1 trong 3 ngôn ngữ mà bạn có thể hiểu.

Bước 3: Chọn Wipe data để tiến hành xóa dữ liệu.

**Bước 4**: Nhấn vào Wipe all data and removable application để xóa tất cả dữ liệu và ứng dụng di động.

**Bước 5**: Nhấn OK > Tiếp tục nhấn OK sau khi xóa dữ liệu thành công.

Bước 6: Nhấn Reboot để khởi động lại điện thoại > Nhấn OK.

#### Cách reset lại máy điện thoại Huawei

Để khôi phục cài đặt gốc, reset điện thoại Huawei, bạn thực hiện:

#### - Khôi phục từ ph`ân cài đặt:

**Bước 1**: Chọn Cài đặt > Vào Hệ thống.

**Bước 2**: Chọn Đặt lại > Chọn Đặt lại v`êdữ liệu gốc.

**Bước 3**: Chọn Đặt lại điện thoại > Bấm vào Đặt lại điện thoại.

#### - Hard reset bằng phím cứng:

Bước 1: Tắt ngu `ôn điện thoại.

**Bước 2**: Nhấn giữ 2 phím ngu ồn + tăng âm lượng đến khi hiện ra giao diện của Huawei.

Bước 3: Bấm chọn Wipe data/factory reset.

Bước 4: Chọn Wipe data/factory reset.

Bước 5: Đợi quá trình khôi phục trong giây lát.

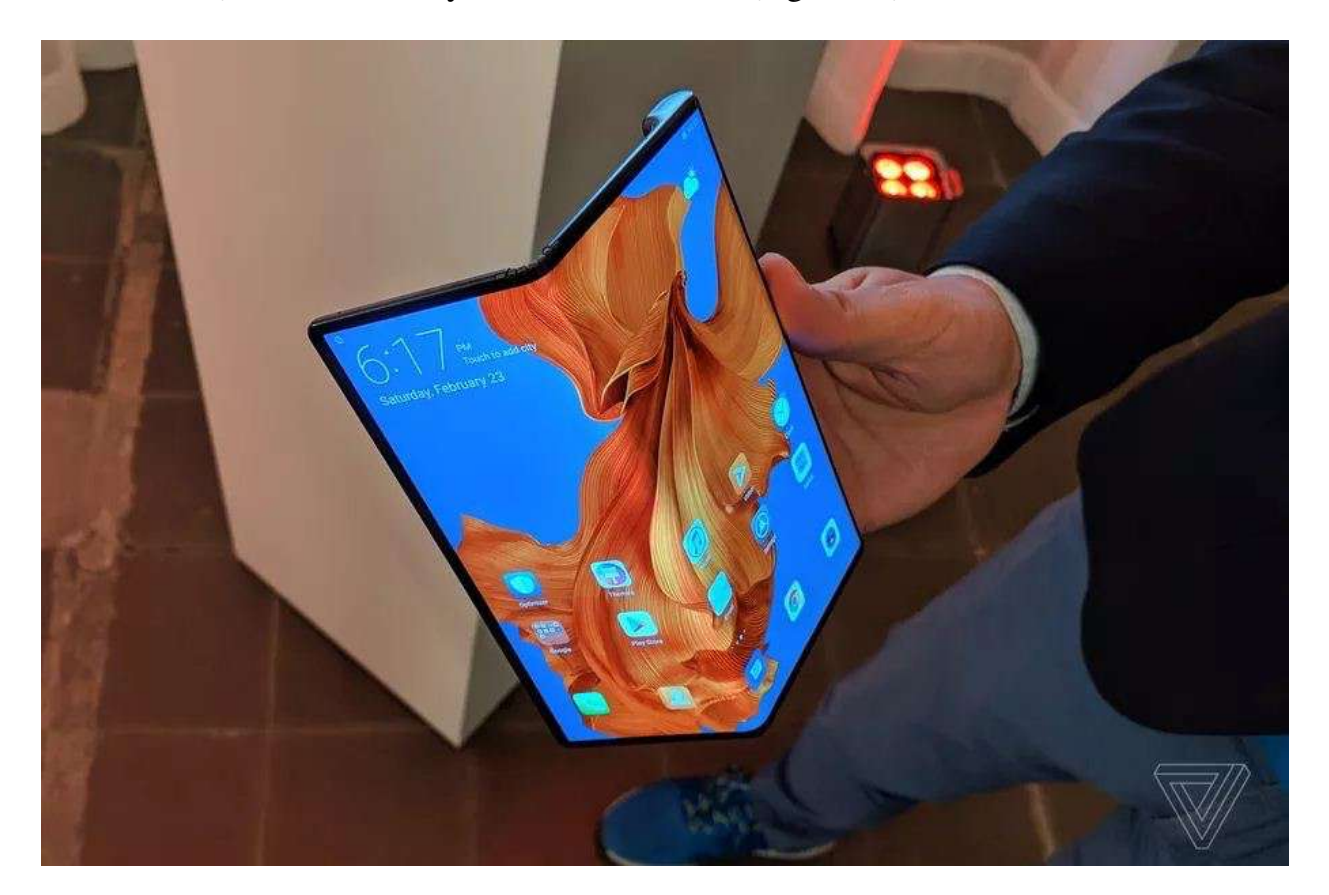

Bước 6: Chọn vào Reboot system now để khởi động lại điện thoại.

Cách để reset lại điện thoại Vivo

#### - Khôi phục từ ph`ân cài đặt:

Vào Cài đặt > Vào Cài đặt khác > Chọn Sao lưu và đặt lại > Bấm Xóa sạch mọi dữ liệu > Chọn Đặt lại điện thoại.

#### - Hard reset bằng phím cứng:

**Bước 1**: Tắt ngu `ôn hoàn toàn, giữ phím ngu `ôn + tăng âm lượng để vào giao diện recovery.

**Bước 2**: Chọn Wipe data > Chọn tiếp Wipe data.

Bước 3: Nhập mật khẩu mở khóa điện thoại (nếu có).

Bước 4: Chọn tiếp Wipe data.

# AILIEU.COM

#### Máy Nokia làm cách nào để reset lại máy?

Để khôi phục cài đặt gốc, reset điện thoại Nokia, bạn thực hiện:

#### - Khôi phục từ ph`ân cài đặt:

**Bước 1**: Vào Cài đặt > Chọn Hệ thống.

Bước 2: Chọn Tùy chọn đặt lại > Chọn Xóa mọi dữ liệu (đặt lại thiết bị).

### - Hard reset bằng phím cứng:

**Bước 1**: Nhấn đ`ông thời phím tăng âm lượng + ngu`ôn trong khoảng 30 giây hoặc cho đến khi menu gốc xuất hiện.

**Bước 2**: Chọn Wipe data/factory reset > Chọn Yes.

Bước 3: Chọn Reboot system now để điện thoại khởi động lại.

#### Cách reset lại máy điện thoại Sony

Để khôi phục cài đặt gốc, reset điện thoại Sony, bạn thực hiện:

#### - Khôi phục từ ph`ân cài đặt:

**Bước 1**: Vào Cài đặt > Chọn Hệ thống.

Bước 2: Chọn Đặt lại > Chọn Đặt lại v`êdữ liệu gốc.

**Bước 3**: Nhấp vào Đặt lại điện thoại > Chọn Xóa mọi thứ.

- Với dòng điện thoại Sony Android nếu vô tình quên, mất mật khẩu khóa màn hình thì không thể Hard Reset được mà phải dùng **Sony PC Companion** để khắc phục.

**Bước 1**: Tải và cài đặt Sony PC Companion v`êmáy tính > Tắt ngu `ôn máy điện thoại.

Bước 2: Mở ứng dụng Sony PC Companion > Software Repair.

**Bước 3**: Chọn Here > Bấm Next.

**Bước 4**: Tích chọn Yes, I know my Google account detail > Bấm Next.

Bước 5: Chờ ph`ân m`ên tải gói tập tin.

# AILIEU.COM

**Bước 6**: Bấm giữ phím giảm âm lượng, đ`ông thời cắm cáp kết nối Xperia với máy tính, cho đến khi giao diện mới hiện ra.

**Bước 7**: Tick chọn vào ô I understand that my personal content will be lost > Sau đó bấm Next.

**Bước 8**: Bấm Next để tiếp tục (Bạn không được ngắt kết nối Xperia với máy tính lúc này).

**Bước 9**: Chờ Xperia Companion tải gói firmware của máy về và tự cài vào máy Xperia.

Bước 10: Khởi động lại điện thoại.

#### Cách reset lại máy điện thoại Mobell

Để khôi phục cài đặt gốc, reset điện thoại Mobell, bạn thực hiện:

#### - Khôi phục từ ph`ân cài đặt:

Vào Cài đặt > Chọn Sao lưu và Đặt lại > Chọn Đặt v ềdữ liệu gốc > Bấm vào Đặt lại điện thoại.

#### - Hard reset bằng phím cứng:

**Bước 1**: Tắt ngu ồn hoàn toàn. Sau đó nhấn nút ngu ồn + âm lượng tăng để vào recovery.

**Bước 2**: Dùng phím Tăng/Giảm âm lượng để di chuyển, phím Ngu ồn để chọn Wipe data/factory reset.

Bước 3: Chọn Yes-delete all user data.

Bước 4: Chọn Reboot system now.

#### Cách reset điện thoại Android bằng máy tính

MyFone LockWiper là một trong những ph'ân m'ân máy tính có thể thực hiện reset điện thoại Android của bạn. Đây là một ph'ân m'ân xóa màn hình khóa của bất kỳ thiết bị Android nào một cách nhanh chóng và thuận tiện bằng cách xóa tất cả dữ liệu và cài đặt được lưu trữ.

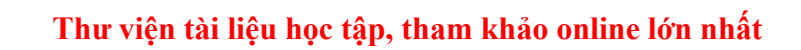

**Bước 1:** Bạn có thể tải xuống miễn phí ph`ân m`ên này tại đây và khởi chạy trên máy tính của bạn. Chọn *Remove Screen Lock* cho tất cả các thiết bị Android và chọn *Start*.

**AILIEU.COM** 

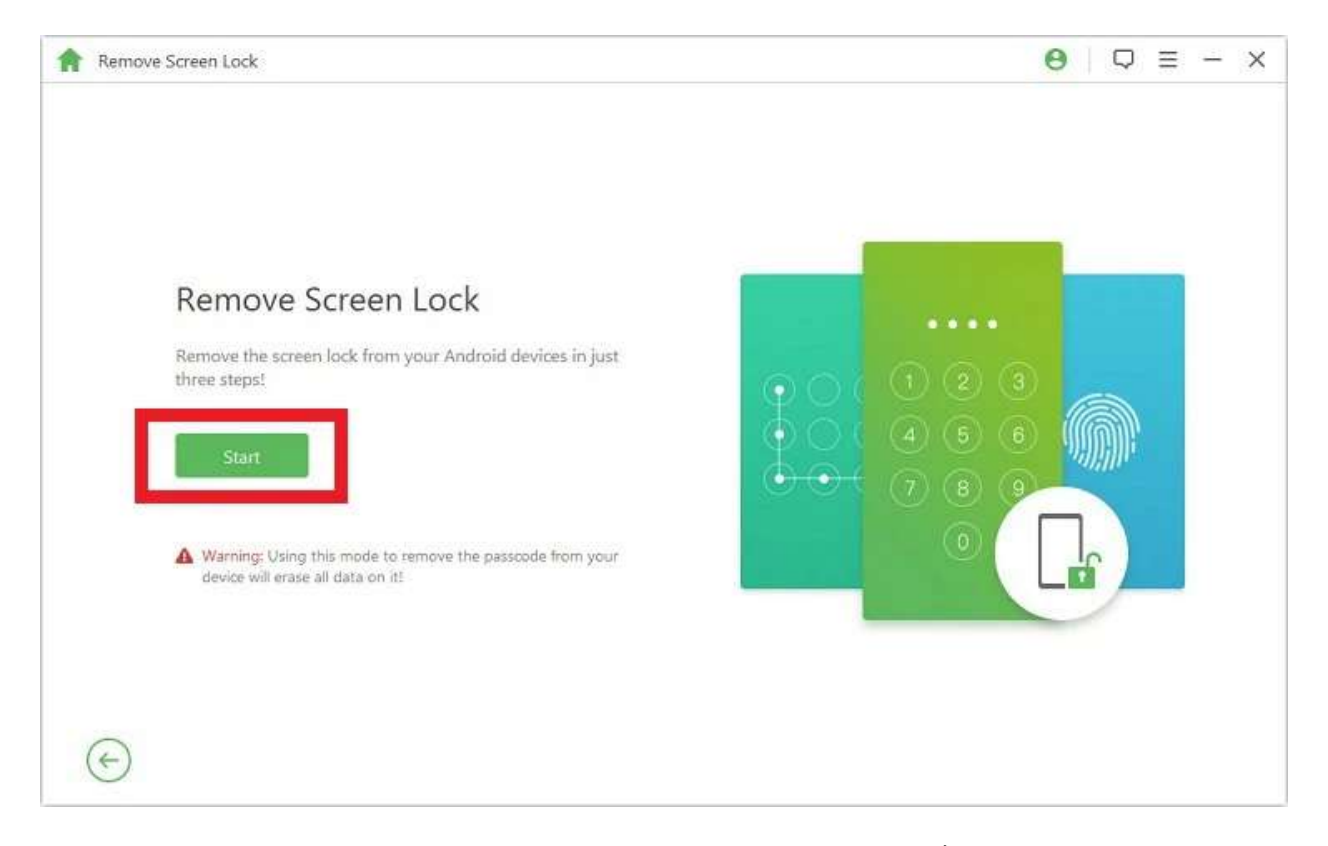

**Bước 2:** Kết nối điện thoại Android của bạn với máy tính bằng cáp USB. iMyFone LockWiper sẽ tự động phát hiện thông tin thiết bị của bạn, bao g`ôm thương hiệu, kiểu máy và phiên bản Android. Xác minh thông tin thiết bị hiển thị trên màn hình, sau đó nhấp vào *Start to Unlock* để tiến hành quá trình thiết lập lại.

### Thư viện tài liệu học tập, tham khảo online lớn nhất

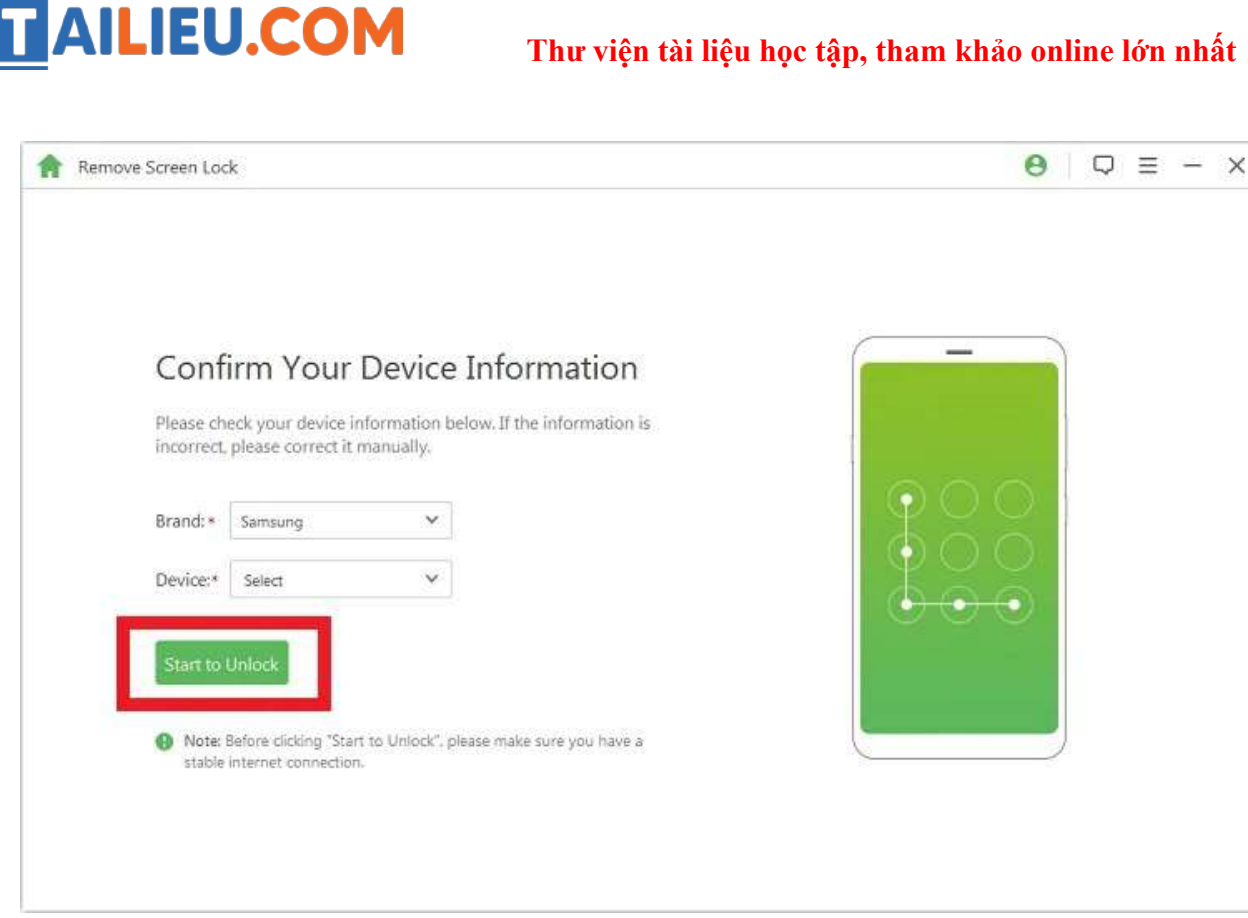

Bước 3: Ph'ân m'ên sẽ tải xuống gói dữ liệu mở khóa và đ'ông thời thực hiện khôi phục cài đặt gốc.

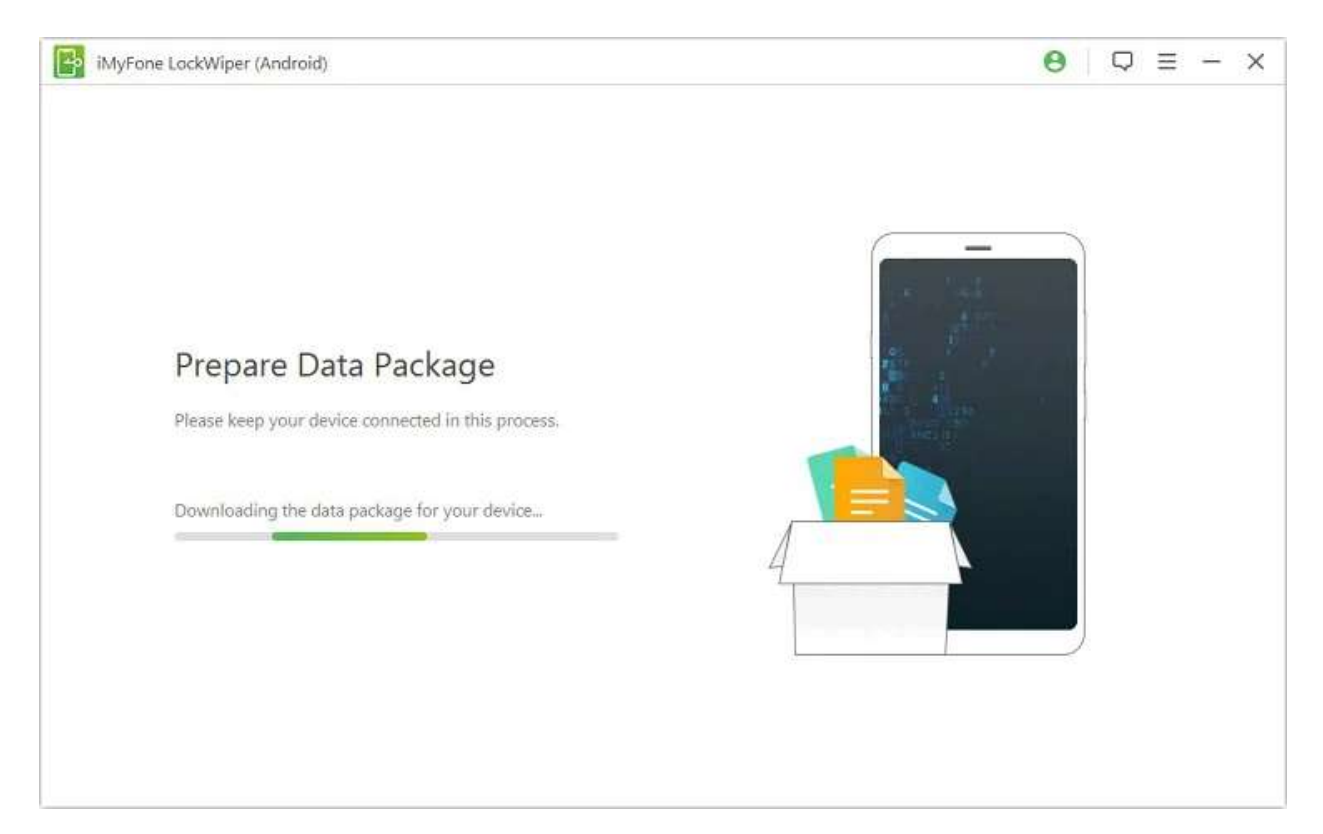

### Thư viện tài liệu học tập, tham khảo online lớn nhất

**Bước 4:** Việc bây giờ bạn c`ân làm chỉ là chờ đợi trong khoảng 3-10 phút, sau đó điện thoại Android của bạn sẽ được khôi phục v`êcài đặt gốc, kiểm tra thành quả nhé.

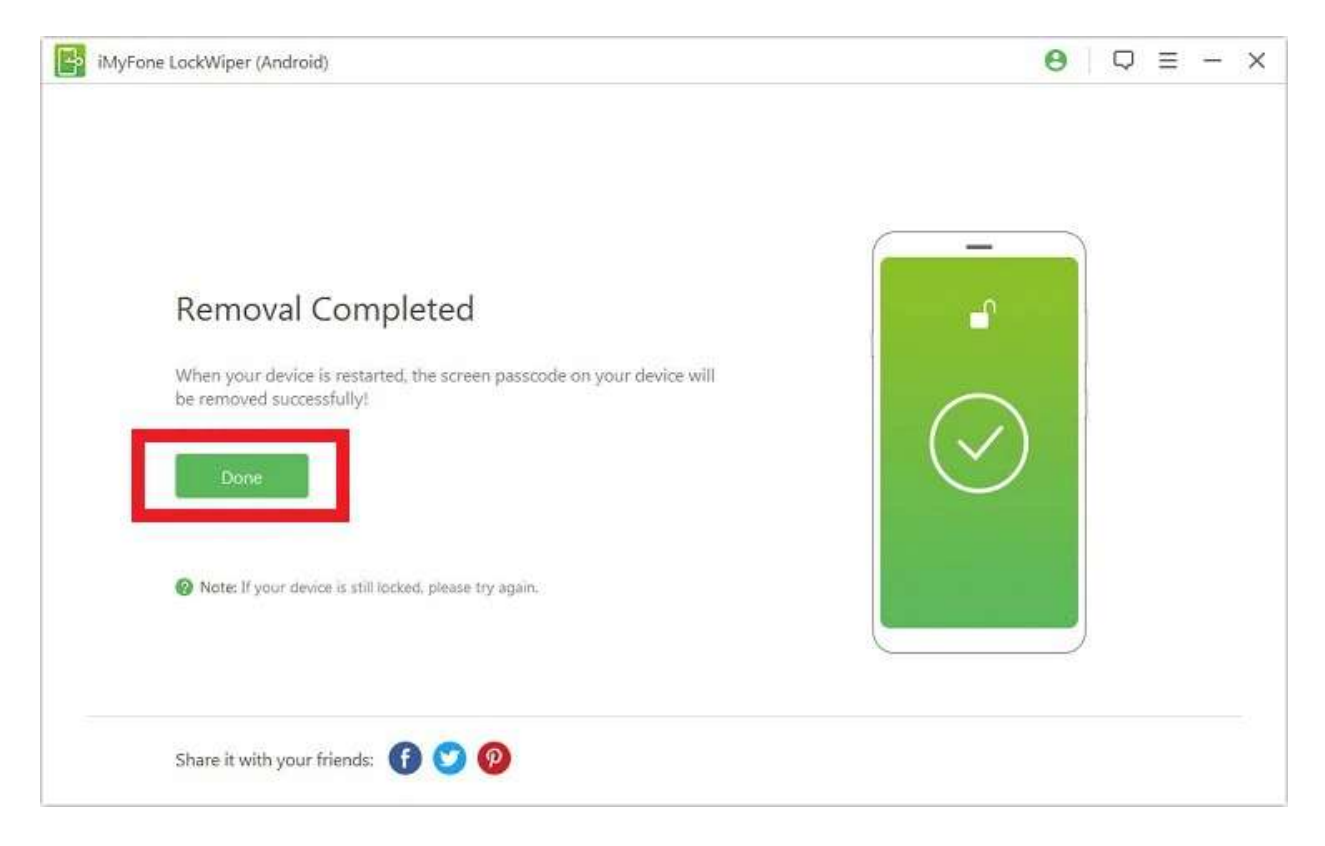

Cách reset lại máy điện thoại iPhone

**AILIEU.COM** 

Bước 1: Trên iPhone, truy cập vài Cài đặt.

#### Thư viện tài liệu học tập, tham khảo online lớn nhất

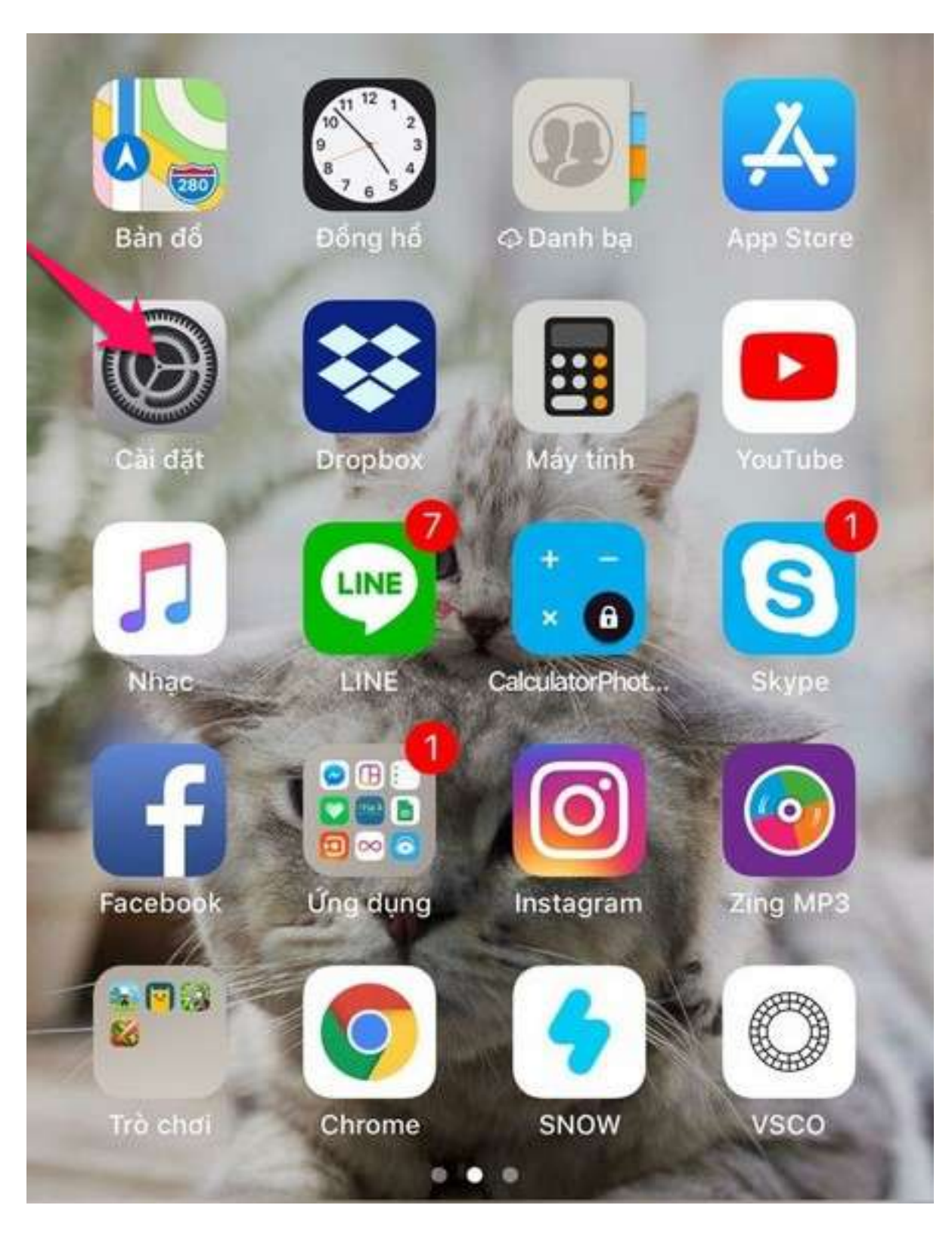

Bước 2: Cài đặt chung.

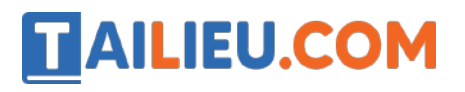

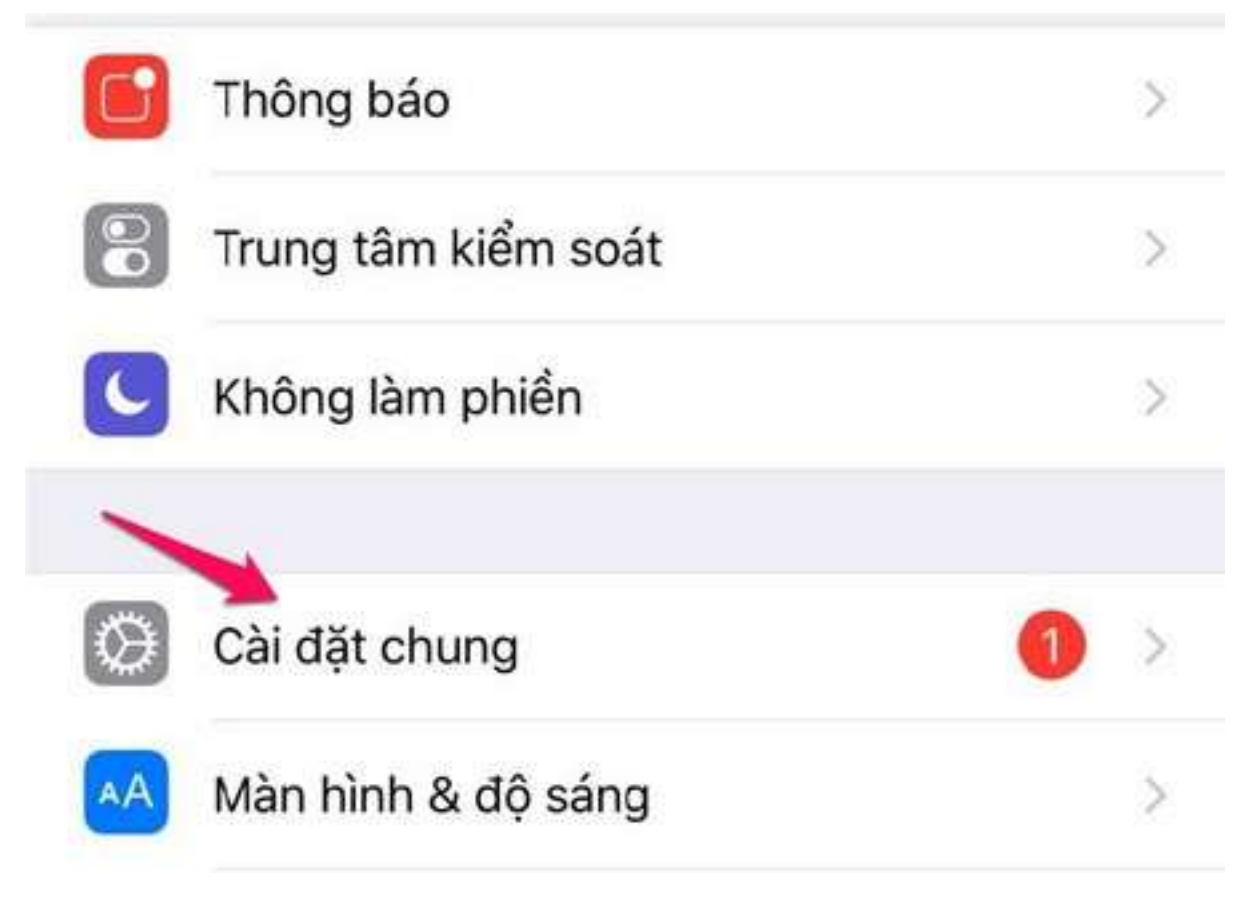

Bước 3: Chọn vào mục Đặt lại.

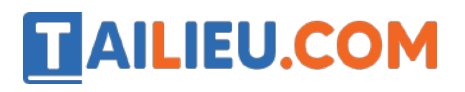

Thư viện tài liệu học tập, tham khảo online lớn nhất

| Đ.bộ hóa với iTunes qua Wi-Fi |               | > |
|-------------------------------|---------------|---|
| VPN                           | Không Kết nối | > |
| Quản lý Cấu hình & Thiết bị   | 2             | > |
| Quy định                      |               | > |
| Đặt lại                       |               | > |
| Tắt máy                       |               |   |

Bước 4: Chọn Xóa tất cả nội dung và cài đặt.